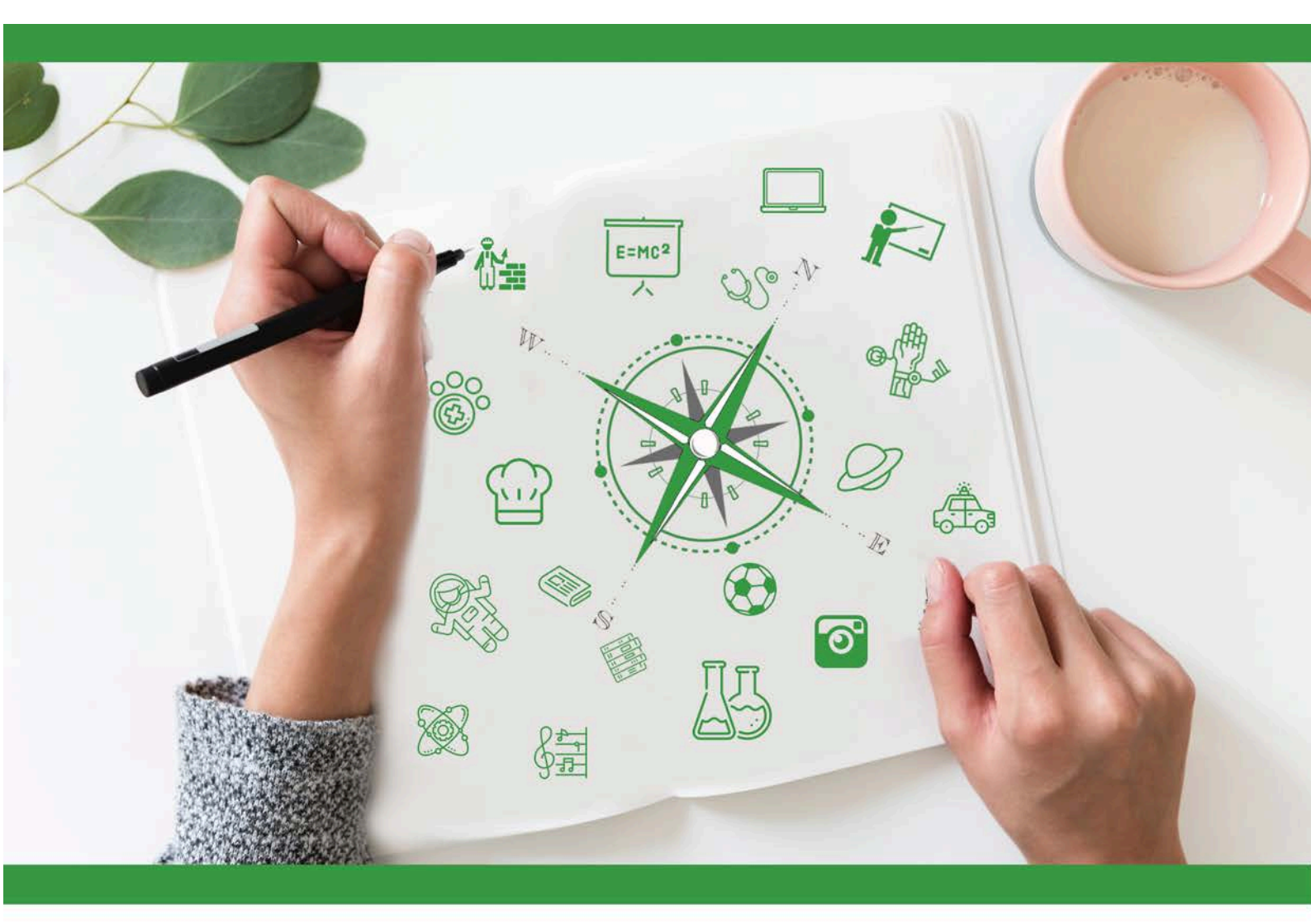

## **Developing Future Careers Through**

## Personalised Guidance - guidEU

Guía técnica: Herramienta Online de Aptitud Profesional para Estudiantes

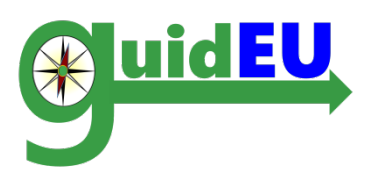

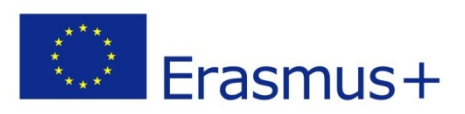

El presente proyecto ha sido financiado con el apoyo de la Comisión Europea. Esta publicación (comunicación) es responsabilidad exclusiva de su autor. La Comisión no es responsable del uso que pueda hacerse de la información aquí difundida. 2016-1-PL01-KA201-026801

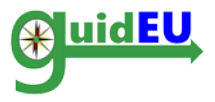

## TABLA DE CONTENIDOS

| 1. | INTRODUCCIÓN                                                     |
|----|------------------------------------------------------------------|
| 2. | HERRAMIENTA TIC ONLINE DE APTITUD PROFESIONAL PARA ESTUDIANTES 5 |
| 3. | NAVEGACIÓN                                                       |
| 4. | DATOS DEMOGRÁFICOS DEL ESTUDIANTE 8                              |
| 5. | GUIDEU-PRE: EVALUACIÓN DE PREDISPOSICIÓN9                        |
| 6. | GUIDEU-COM: EVALUACIÓN DE HABILIDADES PROFESIONALES              |

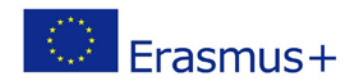

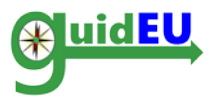

## 1. INTRODUCCIÓN

## 1.1. Qué es la Herramienta Online de Aptitud Professional para Estudiantes de guidEU

La Herramienta Online de Aptitud Profesional para Estudiantes de guidEU es una herramienta de evaluación alojada en la web desarrollada a través del proyecto europeo guidEU. La Herramienta TIC está localizada en <u>https://guideu-tool.eurosc.eu</u>

Los principales grupos objetivos de la herramienta son los estudiantes de Secundaria y Bachillerato.

El principal objetivo de la Herramienta es diagnosticar y medir las habilidades profesionales y los intereses de los estudiantes. La herramienta también proporciona ideas útiles para los profesores, orientadores profesionales y otros expertos sobre el comportamiento, intereses y aptitudes de los estudiantes.

Basada en los resultados de los informes que son generados a través de la Herramienta, se recomienda a los expertos (profesores, orientadores profesionales etc.) que visiten y utilicen el "Training Toolkit" de guidEU, que incluye unidades didácticas enfocadas al desarrollo profesional para ayudar a los estudiantes a aumentar el conocimiento y las habilidades que les ayudarán a tomar decisiones meditadas y cuidadosas sobre sus metas educativas y profesionales.

Este documento proporciona una guía completa para profesores, orientadores escolares y otros destacados expertos sobre el uso de la herramienta TIC desarrollada por el proyecto guidEU.

La Herramienta sólo funciona correctamente usando última versión de los navegadores Google Chrome o Mozilla Firefox.

El proyecto guidEU respeta los derechos de privacidad de los usuarios de la web y tiene presente la importancia de proteger los datos personales de los usuarios. Toda la información y datos son procesados con privacidad absoluta y de acuerdo con todos los requisitos legales.

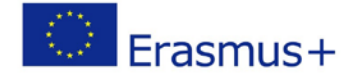

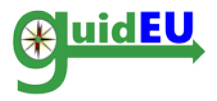

### **1.2. ¿Cómo se estructura la Herramienta?**

La Herramienta Online de Aptitud Profesional consiste en dos partes de evaluación:

1) La primera parte (guidEU-pre) se basa en una historia y se centra en el diagnóstico de los intereses profesionales de los estudiantes de Secundaria y Bachillerato. La metodología se basa en la teoría de Prediger sobre cuatro tareas de trabajo básicas: Personas, Datos, Objetos e Ideas (Prediger, Swaney and Mau, 1993).

2) La segunda parte (guidEU-com) implica la evaluación de habilidades específicas relacionadas con el trabajo (por ejemplo el trabajo en equipo, la flexibilidad, la resolución de problemas, etc.).

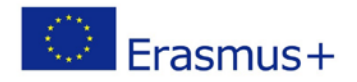

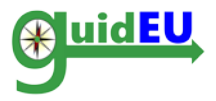

## 2. HERRAMIENTA TIC ONLINE DE APTITUD PROFESIONAL PARA ESTUDIANTES

La Herramienta es accesible a través de la dirección de web <u>https://guide-tool.eurosc.eu</u>. Es un sistema de suscripción gratuita. Su funcionalidad y características solo están disponibles para usuarios registrados. Se considera usuario registrado a cualquier usuario que haya recibido el código único generado y mostrado en la página de inicio de sesión.

#### 2.1. Características clave

| Característica     | Subcaracterística | Detalles                                                                                                    |
|--------------------|-------------------|----------------------------------------------------------------------------------------------------|
| Gestión de         | Cuentas de        | El sistema soporta el siguiente tipo de cuentas:                                                                                       |
| usuarios           | usuario           | Cuenta de Estudiante                                                                                                    |
|                    | Registro de la    | Las cuentas de usuario solo se puede registrar                                                                                         |
|                    | cuenta de usuario | como se indica a continuación                                                                                                    |
|                    |                   | <ul> <li>Código único mostrado en la página de<br/>inicio de sesión</li> </ul>                                                         |
|                    | Funcionalidades   | Login/Logout                                                                                                    |
|                    |                   |                                                                                                    |
| guidEU-pre<br>Test | Gráficos          | • Basado en una historia- Sobrevivir en una isla desierta                                                                              |
|                    | Hacer el test     | • El estudiante camina por las escenas del test y responde preguntas seleccionando las dos respuestas más apropiadas en cada pregunta. |
|                    | Respuestas        | • Cada respuesta a cada pregunta se corresponde con una de las cuatro tareas principales (datos, ideas, personas, objetos)             |
|                    |                   |                                                                                                    |
| guidEU-com         | Habilidades       | Preguntas sobre habilidades                                                                                                    |
| Test               |                   | respondidas sobre una escala de 1-6                                                                                                    |
| Informes           | Informes de       | Informe de retroalimentación basado                                                                                                    |
|                    | usuario           | en la historia                                                                                                    |
|                    |                   | • Informe de retroalimentación basado en las habilidades                                                                               |
|                    |                   |                                                                                                    |
| Localización       | Idiomas           | La herramienta TIC es compatible con varios<br>idiomas<br>Inglés<br>Polaco<br>Griego<br>Español<br>Turco                               |
|                    |                   |                                                                                                    |

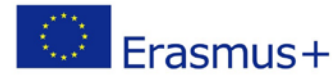

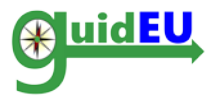

#### 2.2. Registro/Login

La herramienta TIC requiere de un código único para acceder a la interfaz. El código requerido se localiza en la página de inicio de sesión y se autogenera cada vez que un usuario visita la herramienta. Es esencial recordar el código para acceder a la herramienta en cualquier otro momento. Siempre se puede ver el código único en la parte derecha de la página, bajo los ajustes de idioma.

|                       | Co-funded<br>Erasmus+ Progr<br>of the European | by the<br>amme Número de proyecto: 2016-1-PL01-KA201-026801<br>Union  |  | 4 | - | C |
|-----------------------|------------------------------------------------|-----------------------------------------------------------------------|--|---|---|---|
|                       |                                                |                                                                       |  | A | A | A |
| Esta página web se ve | mejor utilizando la última versión de los      | navegadores Google Chrome o Mozilla Firefox                           |  |   |   |   |
|                       | Inicio de sesión                               |                                                                       |  |   |   |   |
|                       | inserta el código que                          | e aparece en la pantalla para acceder al sistema: <mark>916426</mark> |  |   |   |   |
|                       | Código                                         | 916426                                                                |  |   |   |   |
|                       |                                                | Inicio de sesión                                                      |  |   |   |   |

#### 2.3. Logout

El usuario puede desconectarse de la herramienta utilizando el menú desplegable derecho ubicado sobre el código único utilizado para conectarse por primera vez.

|                                           | Co-funded by the<br>Erasmus+ Programme<br>of the European Union | Número de proyecto: 2016-1-PL01-KA201-026801 |   | 4      | -          | C    |
|-------------------------------------------|-----------------------------------------------------------------|----------------------------------------------|---|--------|------------|------|
| guidEU guidEU-pre guidEU-com              |                                                                 |                                              | A | A A    | 91642      | 26 🕶 |
|                                           |                                                                 |                                              |   | Cierre | e de sesió | n    |
| Esta página web se ve mejor utilizando la | última versión de los navegador                                 | res Google Chrome o Mozilla Firefox          |   |        |            |      |

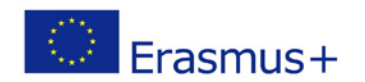

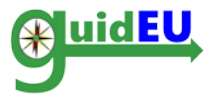

## 3. NAVEGACIÓN

La herramienta TIC ofrece una navegación sencilla haciendo uso del menú de la barra superior. El menú se utiliza para navegar a través de los dos test de evaluación disponibles en la herramienta.

El elemento de menú desplegable ubicado a la derecha se utiliza para cerrar la sesión en la herramienta.

#### 3.1. Menú Principal

El menú principal está situado en posición horizontal en la interfaz.

- o guidEU-pre: Acceso al test de evaluación de interés profesional.
- o guidEU-com: Acceso al test de evaluación de habilidades

El usuario puede completar ambos test por separado.

|                                                                                                    | Co-funded by the<br>Erasmus+ Programme<br>of the European Union                                                                   | Número de proyecto: 2016-1-PL01-KA201-026801                                                                                                    |                                                         |                                             | ε                                                  | -                                              | C                          |
|----------------------------------------------------------------------------------------------------|----------------------------------------------------------------------------------------------------|----------------------------------------------------------------------------------------------------|---------------------------------------------------------|---------------------------------------------|----------------------------------------------------|------------------------------------------------|----------------------------|
| guidEU guidEU-pre guidEU-com                                                                                                    |                                                                                                    |                                                                                                    |                                                         | A                                           | A A                                                | 916                                            | 426 -                      |
|                                                                                                    |                                                                                                    |                                                                                                    |                                                         |                                             | Cierr                                              | e de ses                                       | ión                        |
| Esta página web se ve mejor utilizando la                                                                                                    | última versión de los navega                                                                                                    | dores Google Chrome o Mozilla Firefox                                                                                                    |                                                         |                                             |                                                    |                                                |                            |
|                                                                                                    |                                                                                                    |                                                                                                    |                                                         |                                             |                                                    |                                                |                            |
| guidEU                                                                                                    |                                                                                                    |                                                                                                    |                                                         |                                             |                                                    |                                                |                            |
| Bienvenido/a a la herramienta de guidEl<br>correcta para ti. El test te ayudará a toma<br>recibirás feedback sobre tus predisposicio<br>gratuitos. Haz click en guidEU-Pre para | J. Realiza nuestos breves test<br>ar decisiones sobre tu educac<br>ones y competencias profesior<br>diagnosticar tus predisposici | s para llegar a conocerte mejor, medir tus aptitudes profe<br>ión futura y career path. Cuando respondas los items del te<br>nales consideradas esenciales para una participación exitos<br>ones profesionales. Haz click en guidEU-Com para evalua | sionales y<br>est individu<br>a en el me<br>ar tus corr | descub<br>ual y res<br>ercado l<br>opetenci | re cuál e<br>;uelvas va<br>aboral. Lo<br>ias. tamb | s la carr<br>arias tare<br>os tests<br>ién pue | rera<br>eas,<br>son<br>des |

completar ambos tests uno a uno. El proyecto quidEU respeta los derechos de privacidad de los visitantes de la página web y comprende la importancia de la protección

de los datos personales. El proyecto guidEU recoge, procesa y utiliza los datos personales de acuerdo con los requerimientos legales.

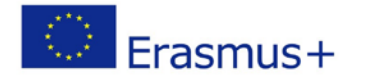

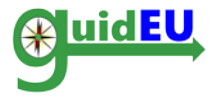

## 4. DATOS DEMOGRÁFICOS DEL ESTUDIANTE

La primera vez que un estudiante intente hacer uno de los test, él/ella necesitará cubrir algunos datos demográficos básicos en el formulario de su perfil. Se piden los siguientes datos:

- Nombre y Apellido (opcional)
- Género
- Edad
- Etapa Educativa
- País
- Lugar de residencia

Después de rellenar los datos, él/ella puede acceder a cualquiera de los test.

| Código                       | 916426 |    |
|------------------------------|--------|----|
| Nombre y apellido (opcional) |        |    |
| Género                       |        | \$ |
| Edad                         |        | *  |
| Etapa educativa (selección)  |        | *  |
| Pais                         |        | *  |
| Lugar de residencia          |        | \$ |

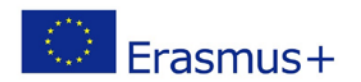

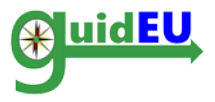

## 5. GUIDEU-PRE: EVALUACIÓN DE PREDISPOSICIÓN

Los usuarios pueden acceder al test de interés profesional haciendo clic en el elemento guidEU-pre del menú. Se propone a los usuarios un reto específico: sobrevivir en una isla desierta con sus compañeros de equipo. Tendrán que responder a diferentes tareas y retos.

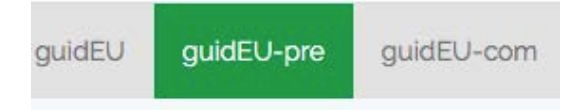

# 5.1. guidEU-pre Evaluación de Predisposición Profesional basada en una historia

El juego de supervivencia consta de las siguientes fases:

• Punto de entrada: una breve introducción sobre el propósito de la evaluación guidEU-pre. El estudiante tiene que hacer clic en Siguiente para pasar al test.

Juego de Supervivencia

| Bienvenido a la pre-herramienta de guidEU. Empezarás el juego en un momento. En el juego te encontrarás en una isla desierta en el medio de ninguna parte Tendrás que tomar decisiones que ayudarán a evaluar tus intereses y las cosas que te gusta hacer. | • |
|----------------------------------------------------------------------------------------------------|---|
| Siguiente                                                                                                    |   |

• Selección de Avatar: el estudiante necesita seleccionar un avatar al que seguir en la historia y hacer clic en Siguiente.

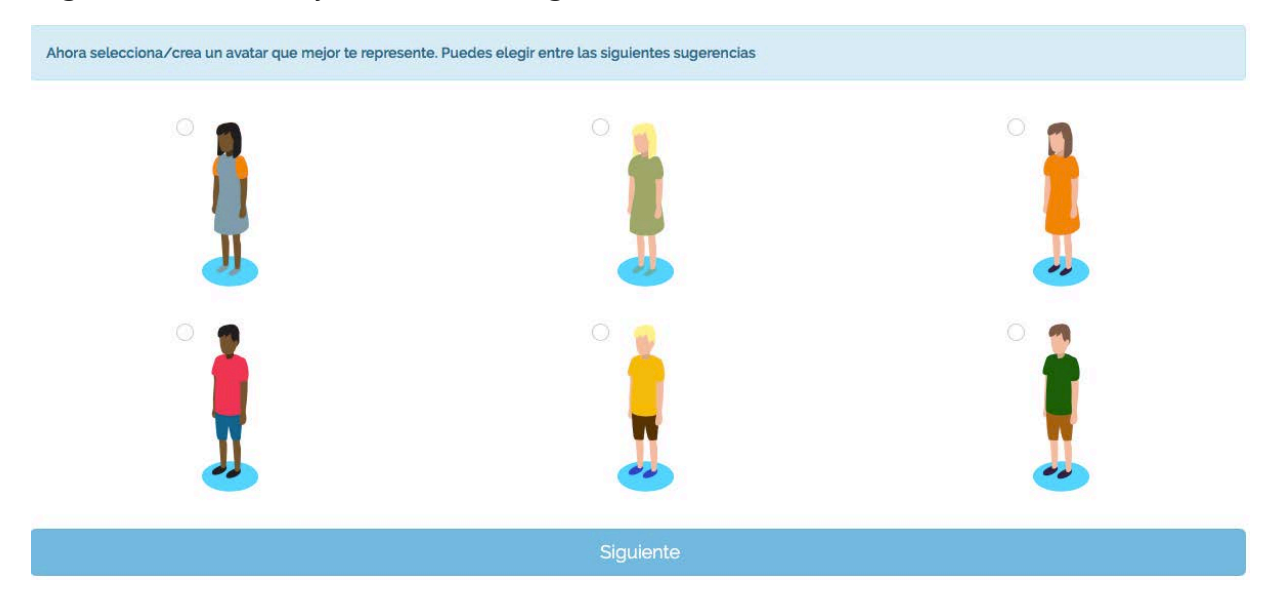

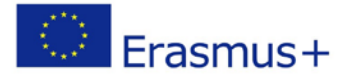

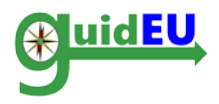

• Introducción: se establece y explica el concepto de la historia antes de que el test real comience. El estudiante debe hacer clic en Comenzar el juego para acceder al test.

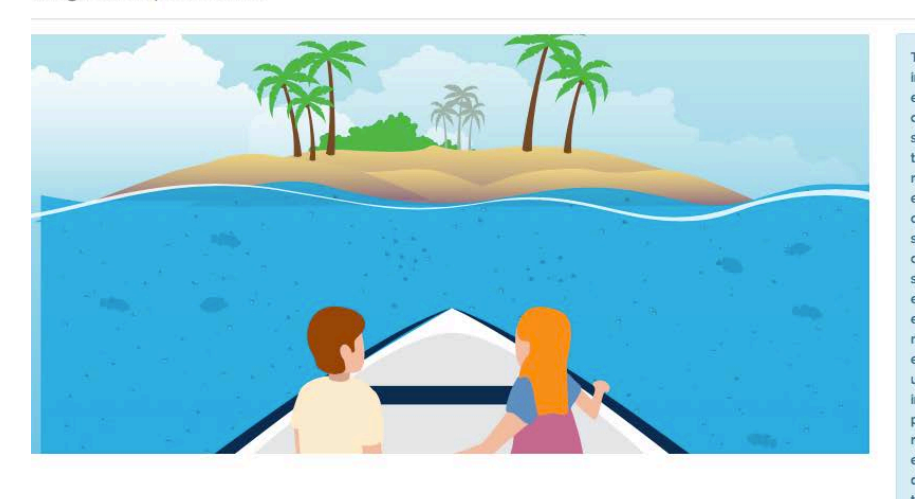

Tu colegio participa en un proyecto de investigación internacional sobre habilidades de supervivencia. Has sido elegido/a como representante de la clase y tienes la oportunidad de participar en un campamento de supervivencia en una isla deshabitada. Durante esta aventura, tus habilidades de supervivencia se ponen a prueba en una región salvaje real. Nadie interferirá en tus acciones; sin embargo, serás observado/a. El equipo de supervivencia consiste en 20 campistas que llegan a la isla. Los participantes sólo están equipados con ropa básica (una gorra, dos camisetas, unos pantalones cortos, pantalones largos, sandalias y un jersey de abrigo). No tenéis comida, ni aparatos eléctricos u otras herramientas útiles (cuchillos, hachas, tarros etc.). Eres abandonado con otros y vuestra misión es sobrevivir mientras matenéis vuestra mente abierta y positiva. Una vez en tierra, deberéis organizar y construir un lugar para vivir una colonia. Al tener recursos limitados, tenéis que ser innovadores y adaptar las cosas a un contexto alternativo. Para poner en marcha una colonia tendréis que construir un refugio, obtener una fuente de agua, encontrar comida, encender una hoguera, pensar en la defensa, crear una señal de rescate, encontrar entretenimiento y sobrevivir mientras el tiempo vuela. Recuerda que sois 20, así que organizáos bien, dependéis los unos de los otros. Abaio hay una lista de acciones que se deberían de llevar a cabo para poner en marcha una nueva colonia. Por favor selecciona las tareas en las que te gustaria participar. Para cada tarea, elige tus dos respuestas preferidas.

Comienza el juego

• Evaluación basada en una historia: se desarrolla una historia real y el estudiante tiene que responder a todas las preguntas para avanzar a través de dicha historia. El estudiante debe seleccionar dos respuestas para cada pregunta.

Juego de Supervivencia

Juego de Supervivencia

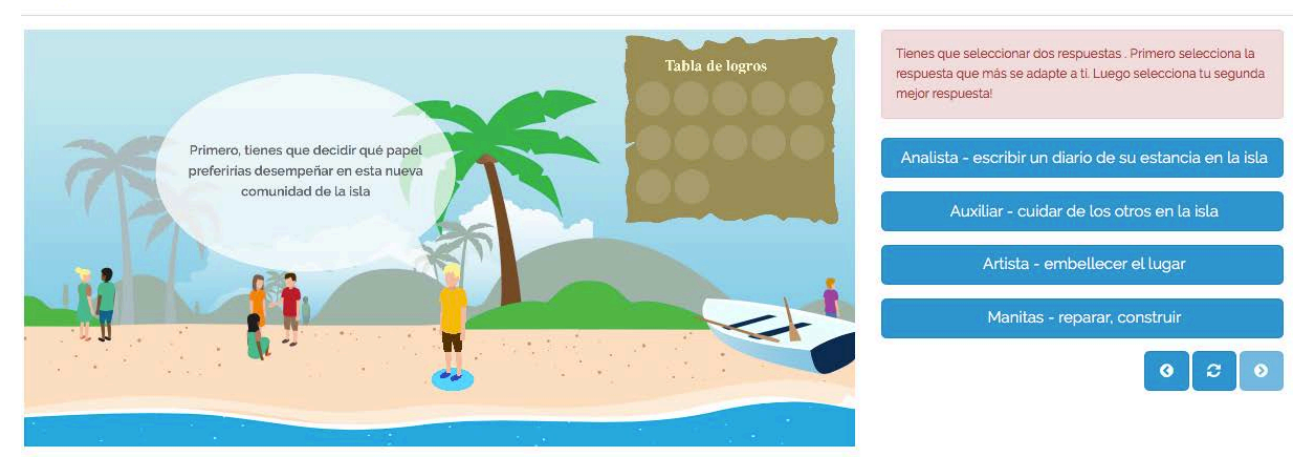

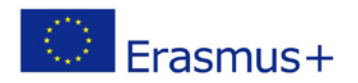

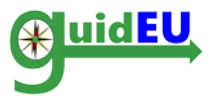

#### 5.2. Características de guidEU-pre

• Entorno gamificado: el jugador/estudiante no percibe estar siendo evaluado.

• Cada pregunta requiere que el estudiante elija dos respuestas. La primera elección debería ser la que consideren más adecuada y la segunda elección debería ser la siguiente mejor respuesta.

• El estudiante debe seleccionar las respuestas haciendo clic sobre ellas. Una vez hecho esto las respuestas desaparecen automáticamente de la pantalla.

• La historia avanza automáticamente cuando se seleccionan las dos respuestas.

• Las respuestas se guardan al final del test cuando el estudiante selecciona FINALIZAR. Posteriormente se pasa a la sección de los informes.

• Utilizando el sistema de navegación que está situado bajo las respuestas, el estudiante puede ir hacia atrás y hacia adelante y repasar las respuestas en cualquier etapa de la historia. Para cambiar las respuestas de una pregunta él/ella debe hacer clic en el botón reestablecer.

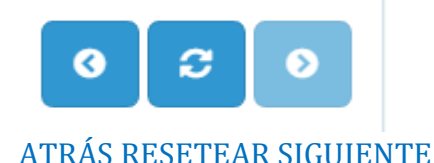

• La tabla de logros abre una insignia por cada respuesta dada. Al final del test, la tabla de logros estará completa.

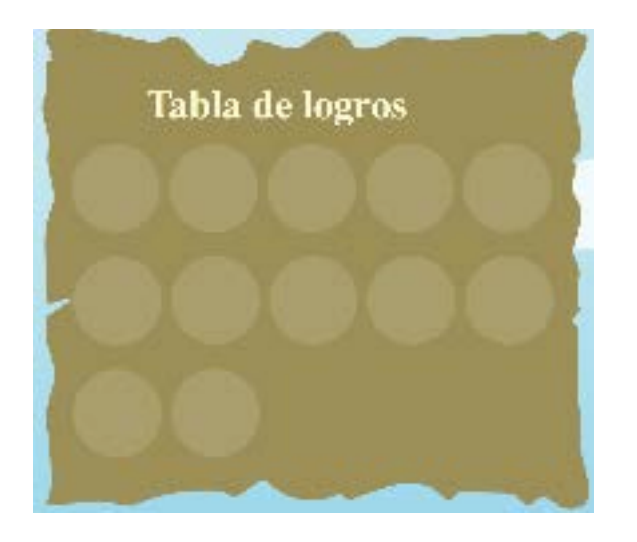

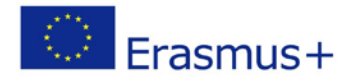

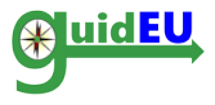

### 5.3. Informe de resultados de evaluación

Cuando el estudiante complete todas las tareas y haga clic en el botón Finalizar en la última sección del test, se guardarán las respuestas y el estudiante será dirigido a la página de informe del test de aptitud profesional. Allí él/ella puede descargar el informe con los resultados o enviarlo a una dirección email.

| Juego de Supervivencia                                                             |                                                                                                    |
|------------------------------------------------------------------------------------|----------------------------------------------------------------------------------------------------|
| Tabla de logros                                                                    | iFelicidadesiYa has completado todas las tareas. Gracias. Ahora haz click sobre el botón<br>TERMINAR para guardar tus resultados y recibirun amplio feedback sobre tus aptitudes<br>vocacionales |
|                                                                                    | Finalizar                                                                                                    |
|                                                                                    |                                                                                                    |
|                                                                                    |                                                                                                    |
|                                                                                    |                                                                                                    |
|                                                                                    |                                                                                                    |
|                                                                                    |                                                                                                    |
|                                                                                    |                                                                                                    |
|                                                                                    |                                                                                                    |
| Informe de guidEU Pre                                                              |                                                                                                    |
|                                                                                    |                                                                                                    |
| Puede descargar el informe directamente desde su navegador o optar por enviar a ur | a dirección de correo electrónico que se puede brindar a continuación                                                                                                    |
| Haga clic para<br>descargar                                                        |                                                                                                    |
| Dirección de correo                                                                | Informe por correo electrónico                                                                                                    |
|                                                                                    |                                                                                                    |

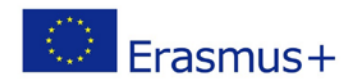

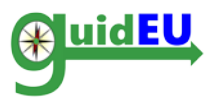

## 6. GUIDEU-COM: EVALUACIÓN DE HABILIDADES PROFESIONALES

Los usuarios pueden acceder al test de evaluación de habilidades hacienda clic en el menú guidEU-com que está a su vez dentro del menú principal del sistema ubicado de forma horizontal.

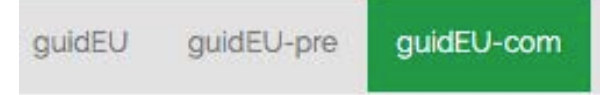

#### 6.1. Evaluación de Habilidades guidEU-com

El test es un formulario de evaluación multi-página en el que cada página contiene un conjunto de afirmaciones que se deben responder haciendo uso de una escala de 6 puntos.

El usuario no puede pasar a la sección siguiente si no ha respondido a todas las afirmaciones. La navegación entre las páginas del test se realiza utilizando los botones siguiente y previo.

Tras el envío de la última página, las respuestas se guardarán en la herramienta y serán utilizadas para generar un informe con los resultados. A menos que el usuario llegue a la página/etapa final del test y haga clic en el botón Finalizar, las respuestas no se guardarán.

#### 6.2. Características de guidEU-com

| Sección/Área del Test                  | Detalles                                                                                                    |
|----------------------------------------|----------------------------------------------------------------------------------------------------|
| Cabecera                               | La cabecera de la evaluación                                                                                                    |
| Ayuda/Instrucciones                    | Justo debajo de la cabecera, se<br>proporcionan las instrucciones necesarias<br>relacionadas con el Sistema de puntuación<br>de las afirmaciones. |
| Barra de progreso                      | Flechas verdes indican las páginas del test,<br>la página actual en la que está el usuario y<br>el progreso general.                              |
| Escala de respuesta a las afirmaciones | La escala de respuesta para cada<br>afirmación es 1-6.                                                                                            |
| Afirmaciones/Respuestas                | Las afirmaciones dentro de la página y las respuestas disponibles para que seleccione el usuario.                                                 |
| Botones de navegación                  | Los botones Previo/Siguiente en la parte<br>de abajo utilizados para navegar/avanzar<br>en el test.                                               |

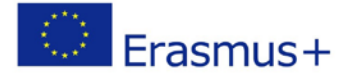

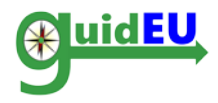

| Ayuda/ Instrucciones                                                                                                    |                                                       |                                                     |                                                       |                                                  |                                                       |                                                                         |                                   |                         |
|----------------------------------------------------------------------------------------------------|-------------------------------------------------------|-----------------------------------------------------|-------------------------------------------------------|--------------------------------------------------|-------------------------------------------------------|-------------------------------------------------------------------------|-----------------------------------|-------------------------|
| Welcome to the GuidEU-Com tool. Thi<br>which you agree with the following sen<br>statement, choose the response that be | s test will help<br>tences, using t<br>est represents | you to assess<br>the 6-point sca<br>your opinion of | your skills and<br>le below. Ther<br>f yourself. Plea | competences<br>e are no right o<br>se be open an | . Please read ev<br>or wrong answe<br>d honest in you | very statement carefully<br>rs, just answers that are<br>rr responding. | and indicate the true for you. Fo | ne extent to<br>or each |
|                                                                                                    |                                                       | Pro                                                 | gress Ba                                              | ır                                               |                                                       |                                                                         |                                   |                         |
| $\triangleright$ $\blacktriangleright$                                                                                  | $\triangleright$                                      | $\triangleright$                                    | C                                                     | >                                                | $\triangleright$                                      | $\triangleright$                                                        | $\triangleright$                  | $\triangleright$        |
| Answer scale                                                                                                    | 1 -<br>Strongly<br>disagree                           | 2 -<br>Disagree                                     | 3 -<br>Slightly<br>disagree                           | 4 -<br>Slightly<br>agree                         | 5 -<br>Agree                                          | 6 -<br>Strongly<br>agree                                                |                                   |                         |
| I know how to keep calm                                                                                                 | 0 1                                                   | 0 2                                                 | ◎ 3                                                   | ◎ 4                                              | 0 5                                                   | 0 6                                                                     |                                   |                         |
| I can easily generate new ideas                                                                                         | 0 1                                                   | 0 2                                                 | ◎ 3                                                   | ◎ 4                                              | 0 5                                                   | 0 6                                                                     |                                   |                         |
| I keep my eyes and ears open for new ideas                                                                              | 0 1                                                   | 0 2                                                 | ◎ 3                                                   | 04                                               | 0 5                                                   | 0 6                                                                     |                                   |                         |
| I can use collected data to solve the problem                                                                           | 0 1                                                   | 0 2                                                 | ◎ 3                                                   | ◎ 4                                              | 0 5                                                   | 0 6                                                                     |                                   |                         |
| I have a rich imagination                                                                                               | 0 1                                                   | 0 2                                                 | ◎ 3                                                   | ◎ 4                                              | 0 5                                                   | 0 6                                                                     |                                   |                         |
| I know how to communicate with different people                                                                         | 0 1                                                   | 0 2                                                 | ◎ 3                                                   | ◎ 4                                              | 0 5                                                   | 0 6                                                                     |                                   |                         |
| Previous                                                                                                    |                                                       |                                                     |                                                       |                                                  | Navi                                                  | gation Button                                                           | s                                 | Next                    |

### 6.3. Informe de resultados de evaluación

Cuando el estudiante responde a todos los informes y hace clic en el botón Finalizar en la última sección del test, las respuestas de la evaluación se guardan y se dirige al estudiante a la página con el informe del test de habilidades. Allí él/ella puede descargar el informe con los resultados o enviarlo a una dirección email.

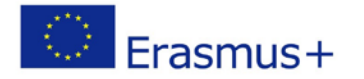

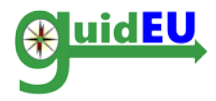

#### guidEU-Com Evaluación

Bierwenido a la herramienta guidEU-Com. Esta prueba evaluarà tus habilidades y competencias. Por favor lee cada afirmación con cuidado e indica tu grado de acuerdo con las siguientes oraciones, utilizando la escala de 6 puntos de abajo. No hay respuestas correctas o incorrectas, simplemente respuesta que son verdaderas para tl. Para cada afirmación elige la respuesta que mejor represente la opinión que tienes sobre ti mismo/a. Por favor, sé abierto y honesto en tus respuestas.

| $\triangleright$                                                                     |                                  |                   |                                    |     |     |     |  |
|--------------------------------------------------------------------------------------|----------------------------------|-------------------|------------------------------------|-----|-----|-----|--|
| 1- 2-En 3-<br>Completamente desacuerdo Ligeramente<br>en desacuerdo en<br>desacuerdo | 4 -<br>Ligeramente<br>de acuerdo | 5 - De<br>acuerdo | 6 -<br>Completamente<br>de acuerdo |     |     |     |  |
| Soy bueno encontrando soluciones adecuadas a<br>los problemas                        | ○ 1                              | ○ 2               | О з                                | ○ 4 | 0 5 | 0 6 |  |
| Sé como mantener la calma                                                            | 01                               | 0 2               | О з                                | 0 4 | 0 5 | 0 6 |  |
| Trabajar con otros me hace sentir genial                                             | 01                               | ○ 2               | Оз                                 | ○ 4 | 0 5 | 0 6 |  |
| Puedo utilizar los datos recogidos para resolver<br>el problema                      | ○ 1                              | ○ 2               | С з                                | ○ 4 | ○ 5 | ○ 6 |  |
| Puedo realizar cambios rápidos si son necesarios                                     | ○ 1                              | ○ 2               | С з                                | ○ 4 | 0 5 | 0 6 |  |
| Siempre que tengo un problema, puedo hallar<br>una solución                          | ○ 1                              | ○ 2               | С з                                | ○ 4 | 0 5 | ○ 6 |  |

Informe de guidEU Com
Puede descargar el informe directamente desde su navegador o optar por enviar a una dirección de correo electrónico que se puede brindar a continuación
Haga clic para
descargar
Dirección de correo
electrónico

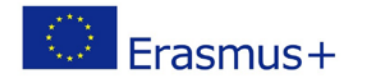

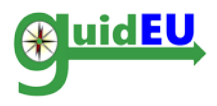

Socios

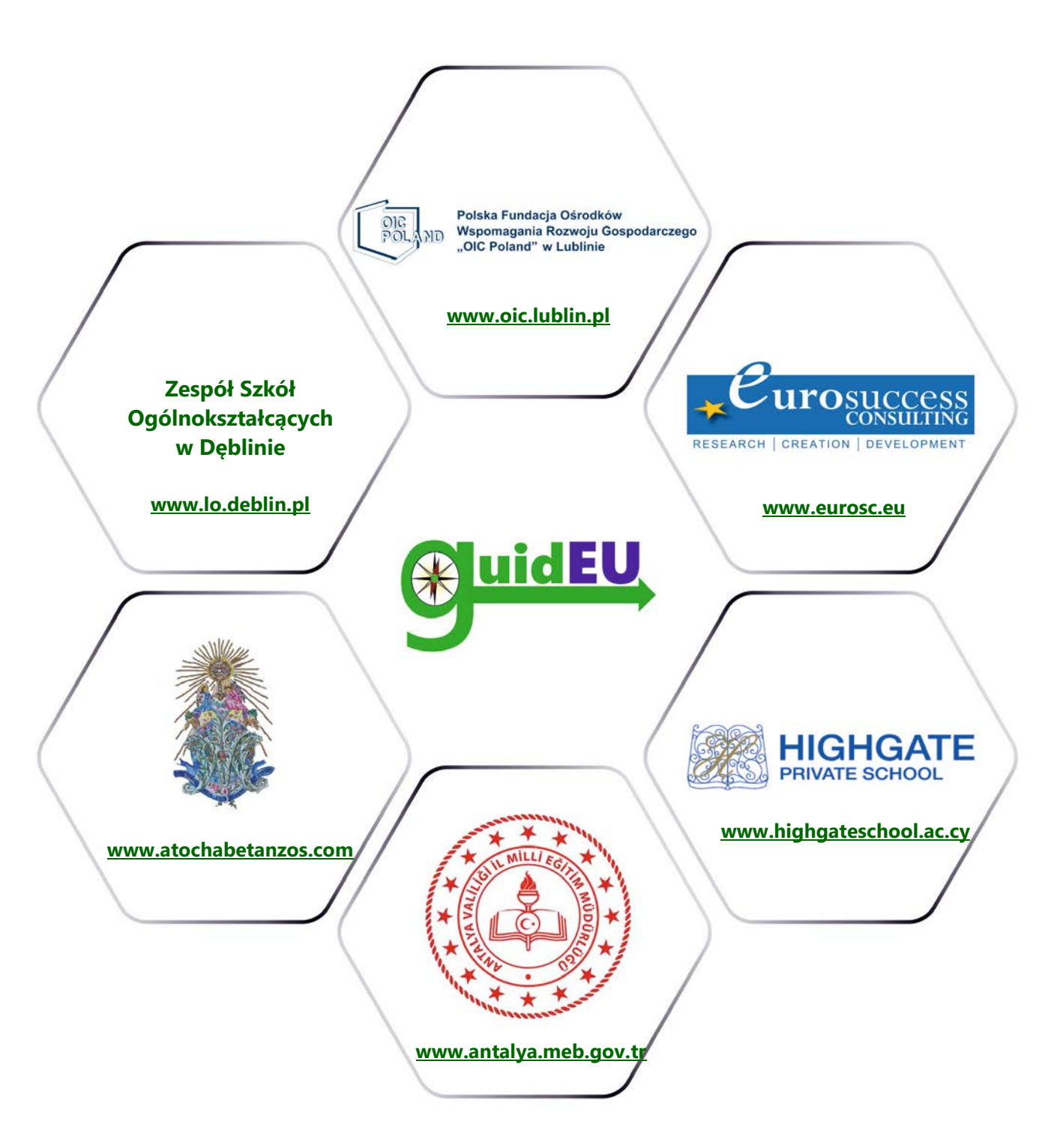

## www.guideu.net

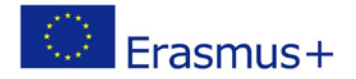